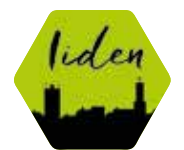

# TERVETULOA IIDEN ry JOHKU myyntialustakoulutukseen ja työpajaan ti 9.2.2021 klo 8-10

# Valmistaudu koulutukseen ja tee helpot ennakkotehtävät ja valmistelut!

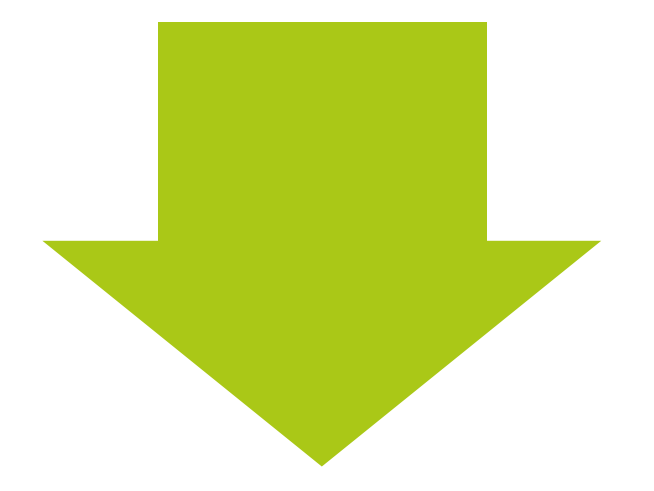

Ota tietokone käyttöön, mobiili ei riitä Käytä Chrome selainta

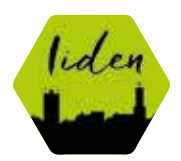

# HAE koneellesi helposti saataville: 1. yrityksesi logo

suositeltu enimmäiskoko: 230 x 130 pikseliä jpg. tai png. muoto

# 2. tuotteeseen tai palveluusi liittyviä laadukkaita valokuvia

max 10 kpl vaakaformaatti suositeltu koko 1980 \_ 1080 px VALOKUVAT on myös helppo vaihtaa | muokata myöhemmin

# 3. Y-tunnus

+ perustiedot, osoite, julkiset sähköpostiosoitteet ja puhelinnumerot esim. myynti, info jne

## TUTUSTU etukäteen ja mieti valmiiksi MITÄ tuotteita ja palveluita tuot esille MITEN

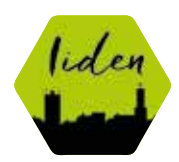

# TUTUSTU tuotetyyppeihin tästä

http://support.johku.com/support/solutions/articles/216201-johkun-tuotteet-ja-tuotetyypit

| Rajaa                                |                                           |                                           |                                          |
|--------------------------------------|-------------------------------------------|-------------------------------------------|------------------------------------------|
| Haku                                 |                                           |                                           |                                          |
| Yleiset mallit                       |                                           |                                           | Näy                                      |
| Muut mallit                          |                                           |                                           | Näy                                      |
| м- Тууррі                            |                                           |                                           |                                          |
| Tuoteryhmä                           | Ostettava tuote                           | Vuokrattava tuote                         | Aktiviteetti                             |
| Tapahtuma                            | Kuljetus                                  | Црри                                      | Arvokortti                               |
| Valhdettava arvokortti               | <b>Vuokoamõidd</b><br>Vuokoatava maja tus | Hotefilhuone<br>Hotefilha                 | Hatellihuone<br>Vuokoitava myötua        |
| <b>Mäidd</b><br>Suckratisva majoitus | <b>Huvila</b><br>Vuokontava majn hus      | Muu majoituskohde<br>Vuokreitava majoitus | Vuoleavälline<br>Vuolearinka ruote       |
| Vuokravarusta<br>Vuokraitava turte   | Kokoustila<br>Vuokaitava tuose            | <b>juhiatila</b><br>Vuokzettava tuote     | Muu vuokrattava tila<br>Vuokrativa nuole |
| Varattava palvalu<br>Activenti       | Ohjetmapatvelu<br>Adiuteetti              | Ratid<br>Aktiv inetti                     | Opastus<br>Asimienti                     |
| <b>Bolova</b><br>Ispeirume           | Teattari<br>Tapabiuma                     | Konsertti<br>Tapahluma                    | Ooppera<br>Tepertorea                    |
| Baletti                              | Sisältö                                   |                                           |                                          |

# MIETI tekstejä valmiiksi

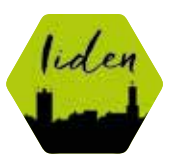

# 1. Lyhyt kuvaus ingressiteksti 150 - 160 merkkiä tiivis oleellinen kuvaus, jossa kehoitusteksti esim. vuokraa, tule

- > houkuttele asiakas lukemaan lisää

Näkyy etusivulla näin

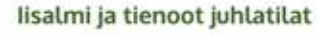

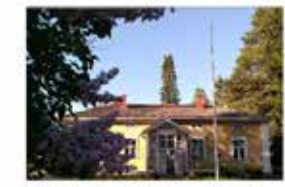

Väärnin Pappila, Lapinlahti Rakkaudella kunnostettu pappilamiliöö tarjoaa rauhaa, kauneutta ja Sinua kunnioittavaa nalvelua

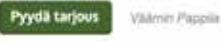

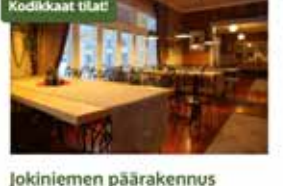

Päärakennuksen kodikkaat, mennyttä aikaa

sa istumanaikat 50 henkilölle.

Lue lisãã

henkivät tilat sopivat erilaisiin perhejuhliin ja

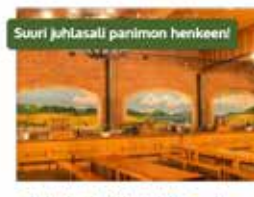

Olvi-oluthallin juhla- ja ko-

koustila, lisalmi

Panimohenkeen sisustettu suuri juhlasali yri-

Ove-oluthall/

kokoontumisiin. Salissa, tuvassa ja kabinetistys- la perheiuhliin, seminaareihin la messikävttöön Pyyda tarjous

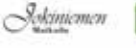

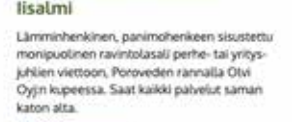

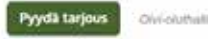

Olvi-oluthallin ravintola

2. Yleiskuvaus teksti

Kerro oleelliset faktat Vastaa asiakkaan kysymyksiin

Näkyy lisätiedoissa seur.sivulla

# ÄLÄ käytä mitään muotoilua teksteissä

Tunnelmallinen ja lämminhenkinen panimohenkeen sisustettu lisalmen suurin juhla- ja kokoussali, joka on helposti muunneltavissa eri käyttötarkoituksiin.

Tule ja järjestetään yhdessä messut, seminaarit sekä koulutukset. Juhlatiloisamme voit viettää yrityksesi pikkujoulut tai olutjuhlat pitkien pöytien äärellä.

- Oluthalli 350 henkilölle
- Suuri esiintymislava.
- Genelecin kaiuttimet takaavat hyvän äänentoiston.
- Voit varata samaan yhteyteen myös ravintolasalin 120 henkilölle, jolloin koko Olvi-oluthalli on käytössäsi ja asiakaspaikkoja on käytössäsi yhteensä n. 470.
- Kesäisin käytössä myös tilava terassi järvimaisemalla.
- Kaikissa tiloisamme on anniskeluoikeudet.
- Saat kaikki palvelut saman katon alta.

Ota yhteyttä ja tehdään juhlat ja tapahtumat yhdessä, juuri sinun toiveidesi mukaisesti.

Soita ja varaa tästä!

Laita viestiä

Tervetuloa

# Rekisteröidy seuraavaksi kauppiaaksi https://iisalmijatienoot.johku.com/fi\_FI

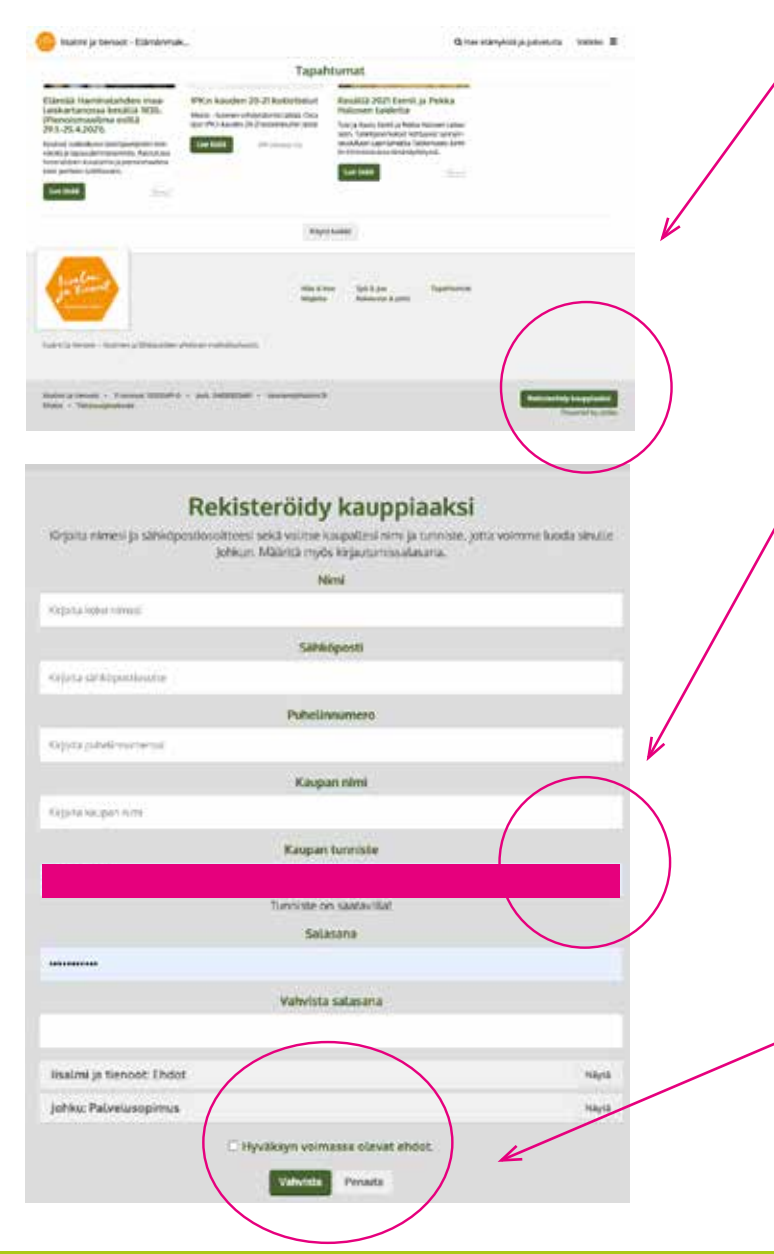

Rekisteröidy kauppiaaksi löytyy sivuston alareunasta

Täytä perustiedot

Huomio! 1. KAUPAN NIMI -> millä sinut löydetään, yrityksen nimi

#### MIETI KAUPAN TUNNISTE! Ole huolellinen

-> Ainoa asia JOHKUSSA mitä **El VOI myöhemmin muuttaa,** tunniste voi olla sama kuin kaupan nimi.

Esim. kaupan nimi: Olvi-oluthalli

Kaupan tunniste 4 - 30 merkkiä, pieniä kirjaimia yhteen Esim: olvioluthalli

#### MUISTA

TALLENNA ITSELLESI KAIKKI tunnukset JOHKUUN kirjautumisen sähköpostiosoite ja salasana kirjautumissähköposti ei näy kaupassasi julkisena

Hyväksy ja ja vahvista

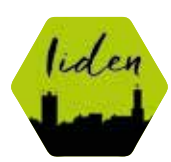

Tehtävät suoritettu, tästä jatkamme yhdessä, älä tee enää mitään!

3. JOHKU kauppaasi tulee ao. ilmoitus hakemuksesi on hyväksytty kuittaa ja OTA KÄYTTÖÖN

Testaa, kirjaudu kerran ulos ja sisään

### Seuraavaksi

Viestit ja tarjoukset myyntikanavista Tarjoukset myyntikanavista

Saladopiel

1. Sinulle tulee sähköpostiin linkki, jolla vahvistat liittymisesi ja linkin kautta pääset sisään JOHKUUN

2. Jarmo Miettinen hyväksyy sinut kauppiaaksi

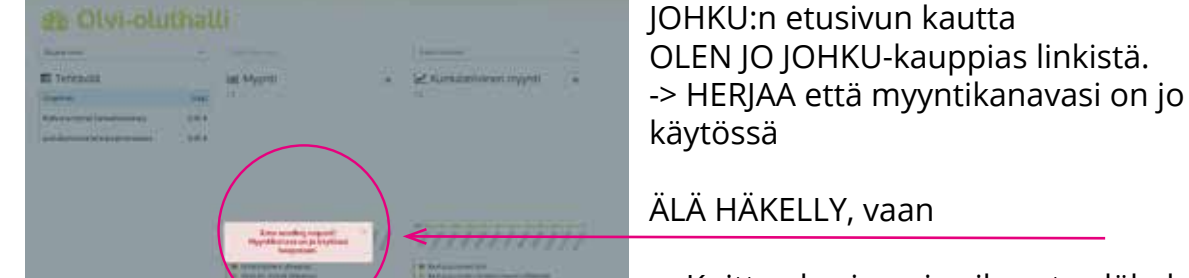

HUOM!

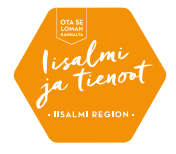

Seuraavilla kerroilla kirjautuessasi

-> Kuittaa herja pois oikeasta yläkulmasta

-> Pääset jatkamaan kauppaasi

Jos osallistut etänä koulutukseen ota käyttöön, jos suinkin mahdollista:

kaksi läppäriä tai kaksi näyttöä

Toisella näytöllä voit seurata TEAMS esitystä, toisessa on hallintapaneeli auki jossa voit työskennellä.

Tai avaat kaksi selainikkunaa

Ei kannata huolestua, saat myös lähiopetusta

Työpajan ohjaaja Marjatta Ollikainen Mainospalvelu MANTI <u>www.mantin.fi</u>

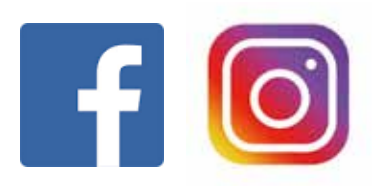

# Tekemiäni kauppoja JOHKUSSA, käy kurkkaamassa

https://iisalmijatienoot.johku.com/fi\_Fl/iisalmi-ja-tienoot-juhlatilat/olvioluthalli/juhla-ja-kokoustila

https://iisalmijatienoot.johku.com/fi\_Fl/villakirmakkakiuruvesi/mustikka-9-hlo-pielavesi

https://iisalmijatienoot.johku.com/fi\_Fl/iisalmi-ja-tienoot-mokit/fotoelamys/rauhallinen-huoneisto-maaseudulla

https://iisalmijatienoot.johku.com/fi\_Fl/iisalmi-ja-tienoot-kesaaktiviteetit/vaarninpappila/vaarnin-pappila

https://iisalmijatienoot.johku.com/fi\_FI/iisalmi-ja-tienoot-kahvilat/olvioluthalli/lounas-ja-salaattibuffa